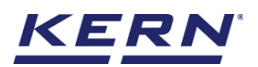

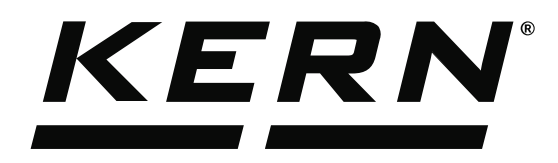

KERN & Sohn GmbHZiegelei 1Tel: +49D-72336 BalingenFax: +49E-Mail: info@kern-sohn.comInternet:

Tel: +49-[0]7433-9933-0 Fax: +49-[0]7433-9933-149 Internet: www.kern-sohn.com

# Operating Instructions KERN EasyTouch

# EasyTouch Totalization User manual

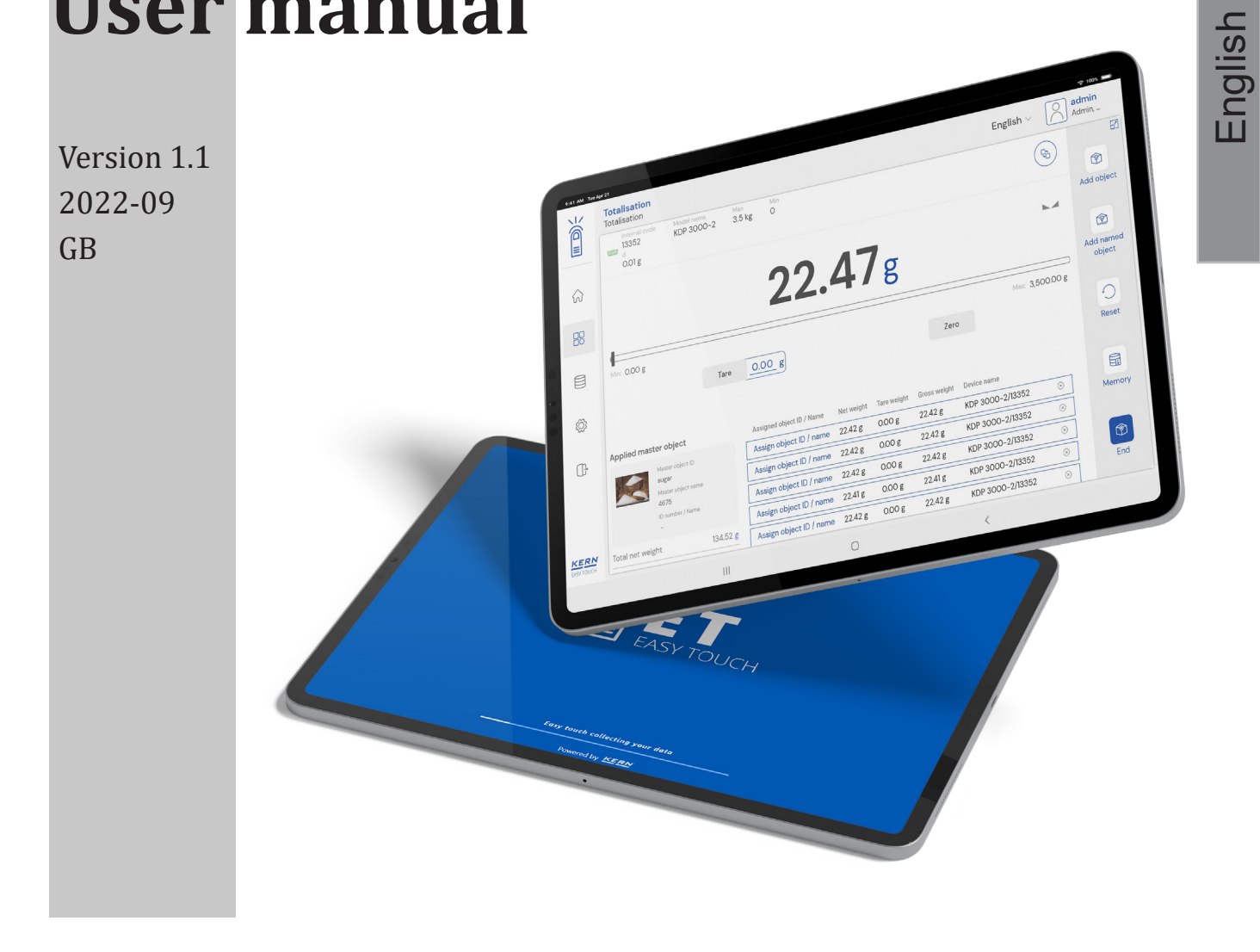

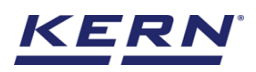

# Contents

| 1.0 | Intro | duction to totalisation       | 03        |
|-----|-------|-------------------------------|-----------|
| 2.0 | Devi  | e features                    | 03        |
|     | 2.1   | Device details                | 04        |
|     | 2.2   | Net value                     | 05        |
|     | 2.3   | Tare                          | 05        |
|     |       | 2.3.1 Auto tare               | 05        |
|     |       | 2.3.2 Manual tare             | 05        |
|     |       | 2.3.3 Delete tare value       | 06        |
|     | 2.4   | Zero                          | 06        |
|     | 2.5   | Stability                     | 07        |
|     | 2.6   | Min and max                   | 07        |
|     | 2.7   | Net indicator                 | 08        |
|     | 2.8   | Unit change                   | 08        |
| 3.0 | Fun   | ctional features              | 09        |
|     | 3.1   | Add object                    | 09        |
|     | 3.2   | Add named object              | 12        |
|     | 3.3   | Reset                         | 14        |
|     | 3.4   | Memory                        | 15        |
| 4.0 | Res   | ılt data                      | 18        |
|     | 4.1   | Measurement data              | 18        |
|     |       | 4.1.1 Add object from memor   | y 19      |
|     |       | 4.1.2 PDF, print and save     | 19        |
|     |       | 4.1.3 Dynamic object ID and n | ame 19    |
|     |       | 4.1.4 Auto print              | 20        |
|     |       | 4.1.5 Update object in master | memory 20 |
|     | 4.2   | Chart                         | 20        |
|     | 4.3   | Additional data               | 21        |
| 5.0 | Dyn   | amic data                     | 24        |
|     | 5.1   | Chart                         | 24        |
|     | 5.2   | Additional data               | 25        |

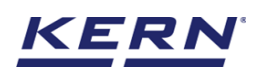

•

## 1. Introduction to totalisation

This function is used if a mixture of several components is weighed into a tare vessel and finally the sum weight of all weighed components is necessary for control purposes (excluded the weight of the tare vessel).

- Click on the function menu from the main menu.
- The function list screen will open. Click on the totalisation function from the function list.

| ĕ.       | Fanotions<br>Janetiens (br                                                                      |                                                                                                    | Fing ich -                                                                                                    | xdwi* − ⊔ x<br>Zora                                                                                                    |
|----------|-------------------------------------------------------------------------------------------------|----------------------------------------------------------------------------------------------------|----------------------------------------------------------------------------------------------------|----------------------------------------------------------------------------------------------------|
|          | Elico Sistefallos<br>trimetarios area presentationes<br>contratantes a contrat                  | Creatives or any other services and the service of the service of | Court:                                                                                                    | Density     and a constant of market strang of sources     section and                                                                                                    |
| 30<br>11 | Different tos<br>Henrika - El recorgo de forse cont<br>der contes                               | Byrner r<br>Byrner r<br>Bassar i Hender et samer song<br>an offen fer                                                                                                    | - Frank blue<br>- Star - Marca Age a coprover and<br>- Star - Marca Age a coprover and<br>- Star - Star - | <ul> <li>Method</li> <li>Developing relations: Meter residence</li> <li>Structure grade reserve and data</li> </ul>                                                                                                    |
| ē        | M. Marcharovania (1996)<br>Marcharovania (1997)<br>Marcharovania (1997)<br>Marcharovania (1997) |                                                                                                    | Cultive Desing                                                                                                    | $\label{eq:alpha} \stackrel{\text{observed}}{=} \prod_{\substack{\alpha \in \mathcal{M} \\ \alpha \in \mathcal{M} \\ \alpha \in \mathcal{M} \\ (\alpha \in \mathcal{M} \\ (\alpha \in \mathcal{M}) \\ (\alpha \in \mathcal{M}) \\ (\alpha \in \mathcal{M}) \\ (\alpha \in \mathcal{M}) \\ (\alpha \in \mathcal{M} \\ (\alpha \in \mathcal{M}) \\ (\alpha \in \mathcal{M}) \\ (\alpha \in \mathcal{M}) \\ (\alpha \in \mathcal{M} \\ (\alpha \in \mathcal{M}) \\ (\alpha \in \mathcal{M}) \\ (\alpha \in \mathcal{M} \\ (\alpha \in \mathcal{M}) \\ (\alpha \in \mathcal{M}) \\ (\alpha \in \mathcal{M} \\ (\alpha \in \mathcal{M}) \\ (\alpha \in \mathcal{M}) \\ (\alpha \in \mathcal{M} \\ (\alpha \in \mathcal{M}) \\ (\alpha \in \mathcal{M}) \\ (\alpha \in \mathcal{M}) \\ (\alpha \in \mathcal{M} \\ (\alpha \in \mathcal{M}) \\ (\alpha \in \mathcal{M}) \\ (\alpha \in \mathcal{M} \\ (\alpha \in \mathcal{M}) \\ (\alpha \in \mathcal{M}) \\ (\alpha \in \mathcal{M} \\ (\alpha \in \mathcal{M}) \\ (\alpha \in \mathcal{M}) \\ (\alpha \in \mathcal{M} \\ (\alpha \in \mathcal{M}) \\ (\alpha \in \mathcal{M}) \\ (\alpha \in \mathcal{M}) \\ (\alpha \in \mathcal{M} \\ (\alpha \in \mathcal{M}) \\ (\alpha \in \mathcal{M}) \\ (\alpha \in \mathcal{M} \\ (\alpha \in \mathcal{M}) \\ (\alpha \in \mathcal{M}) \\ (\alpha \in \mathcal{M} \\ (\alpha \in \mathcal{M}) \\ (\alpha \in \mathcal{M}) \\ (\alpha \in \mathcal{M} \\ (\alpha \in \mathcal{M}) \\ (\alpha \in \mathcal{M}) \\ (\alpha \in \mathcal{M}) \\ (\alpha \in \mathcal{M} \\ (\alpha \in \mathcal{M}) \\ (\alpha \in \mathcal{M}) \\ (\alpha \in \mathcal{M} \\ (\alpha \in \mathcal{M}) \\ (\alpha \in \mathcal{M}) \\ (\alpha \in \mathcal{M} \\ (\alpha \in \mathcal{M}) \\ (\alpha \in \mathcal{M}) \\ (\alpha \in \mathcal{M} \\ (\alpha \in \mathcal{M}) \\ (\alpha \in \mathcal{M}) \\ (\alpha \in \mathcal{M}) \\ (\alpha \in \mathcal{M}) \\ (\alpha \in \mathcal{M} \\ (\alpha \in \mathcal{M}) \\ (\alpha \in \mathcal{M}) \\ ($ |
| 2        | → Can - 1 manual<br>→ Can - 1 manual<br>                                                        | Foliance<br>March Constant and Constant A<br>Strandard Content and Acc                                                                                                    | ender for<br>Generation and dependent                                                                                                    | Winable<br>Mensionalisti dan men-<br>ak melakan dahar                                                                                                    |
|          | n                                                                                               |                                                                                                    |                                                                                                    |                                                                                                    |
| 8.8.9 N  |                                                                                                 |                                                                                                    |                                                                                                    |                                                                                                    |

The main screen of the function appears,

| ä.                     | Totalisation<br>For paden |                  |   | Fing Mr. s. | Maria Salari Salari Sal | - u x        |
|------------------------|---------------------------|------------------|---|-------------|----------------------------------------------------------------------------------------------------|--------------|
|                        | No de des composed        |                  |   |             | 8                                                                                                    | Z            |
| 38                     |                           |                  | ₽ |             |                                                                                                    | e de la com  |
| 35                     |                           | 4                |   |             |                                                                                                    | B)           |
| Ħ                      |                           | - 1944<br>- 1945 |   | 2.00        |                                                                                                    | Sec. al.     |
| e:                     |                           |                  |   |             |                                                                                                    | 0            |
| 2                      |                           |                  |   |             |                                                                                                    | Eg<br>Skeway |
|                        |                           |                  |   |             |                                                                                                    | 1911<br>Text |
|                        |                           |                  |   |             |                                                                                                    |              |
| <u>REMN</u><br>87-1530 |                           |                  |   |             |                                                                                                    |              |

## 2. Device features

The device features can be utilized upon connecting the device with the weighing scale.

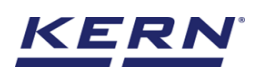

Indication of "no device being connected" will be displayed.

| 首。                     | Totalisation<br>For eadon |                                                                                                    |     | Fig  | khis  🌆 Adwir<br>Ann a | - | L X        |
|------------------------|---------------------------|----------------------------------------------------------------------------------------------------|-----|------|------------------------|---|------------|
|                        | No derice connected       |                                                                                                    |     |      |                        | 8 |            |
| 98                     |                           |                                                                                                    | ₽\$ |      |                        |   | et te que  |
| 35                     |                           | -                                                                                                    |     |      |                        | , | B)         |
| Ħ                      |                           | - 144 - 144 |     | 2.00 |                        |   | to, a.     |
| ÷                      |                           |                                                                                                    |     |      |                        |   | 0          |
| 2-                     |                           |                                                                                                    |     |      |                        |   | No.        |
|                        |                           |                                                                                                    |     |      |                        |   | 192<br>Ter |
|                        |                           |                                                                                                    |     |      |                        |   |            |
| <u>REMN</u><br>87-1539 |                           |                                                                                                    |     |      |                        |   |            |

- The functional features will be displayed in the right-hand side of the screen
- The provision to minimize and maximize were also being given in the upper right corner of the screen to get a full view mode
- Now connect a device to proceed with weighing of an object by clicking on the "Connect a device to continue"
- Connect a device which is physically connected to the system and now the weighing mode is activated, and screen looks as per the below.

#### 2.1 Device details

The system will display the prominent details of the device as such internal code, model name, min, max, d and e value (in case of verified weighing scale) once the device is connected.

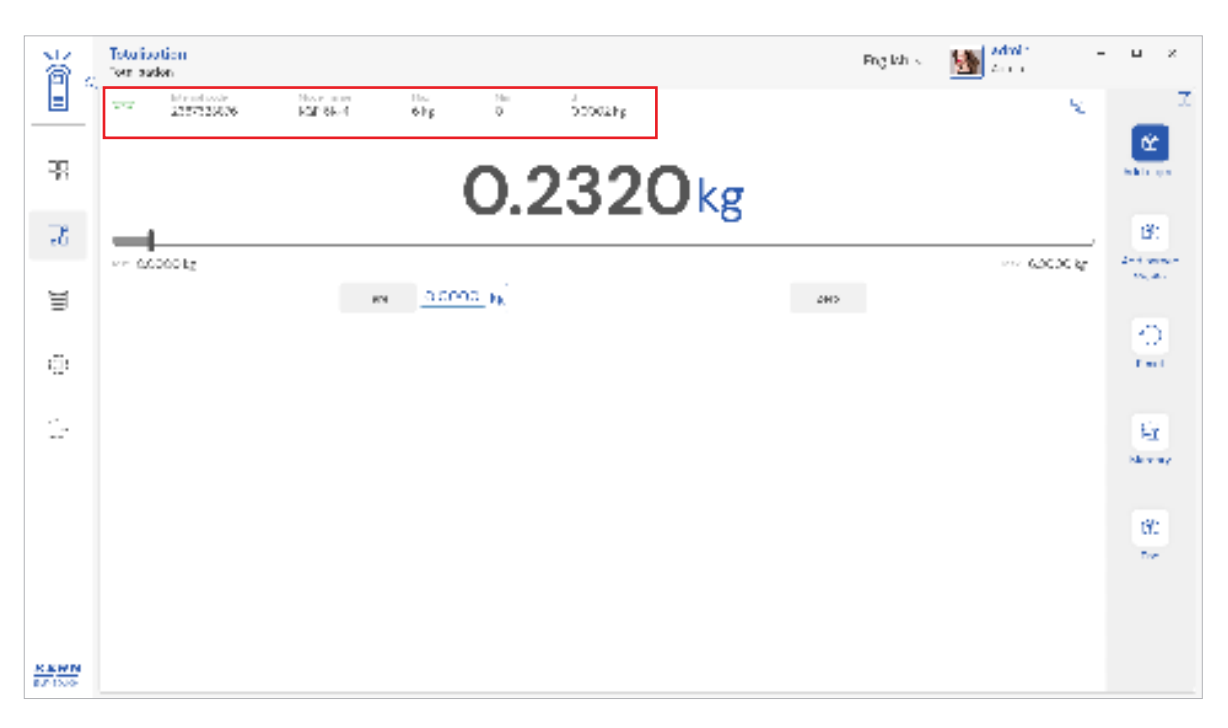

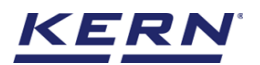

#### 2.2 Net value

The weight on the scale would be displayed with the default unit as the unit of d value.

| ĕ.    | Totation for adde                                                                                                    | Fing Marks | Marine -      | ч×         |
|-------|----------------------------------------------------------------------------------------------------|------------|---------------|------------|
|       | The Marcal And Marcal Marcal Mar<br>Marcal Marcal Marcal Marcal Marcal Marcal Marcal Marcal Marcal Marcal Marcal Marcal Marcal Marcal Marcal Marcal Marcal Marcal Marcal Marcal Marcal Marcal Marcal Marcal Marcal Marcal Marcal Marcal Marcal Marcal Marcal Marcal Marcal Marc |            | ×.            |            |
| 32    | 0.2320kg                                                                                                    |            |               | ta la que  |
| 35    |                                                                                                    |            |               | B)         |
| Ħ     | en <u>a cons</u> h <sub>k</sub>                                                                                                    | 2005       | 272 6.0000 kg | And when a |
| ē     |                                                                                                    |            |               | O<br>rest  |
|       |                                                                                                    |            |               | 10         |
|       |                                                                                                    |            |               | Newsy      |
|       |                                                                                                    |            |               | 192        |
|       |                                                                                                    |            |               | Die .      |
|       |                                                                                                    |            |               |            |
| 87150 |                                                                                                    |            |               |            |

#### **2.3 Tare**

User can utilize the tare in two ways

#### 2.3.1 Auto tare

Place weight on the scale and press the tare button. The weight on the scale would be tared.

| ă,                            | Totation Figlish - Figlish -                                                      | Marine -     | L X                  |
|-------------------------------|-----------------------------------------------------------------------------------|--------------|----------------------|
|                               | 10 μεταδού - Νοριστα - Νου - Νου - Δ<br>275725826 - Καβιδλ-4 - 6ξε - Ο - Ο ΟΟΟΔξε | ×            |                      |
| 38                            | 0.0140kg                                                                          |              | et to on             |
| 35                            |                                                                                   |              | 181                  |
| Ħ                             | we GLODO By MAN G 2120 Mg 240                                                     | 272 60000 kg | 201 Marcan<br>Marcan |
| çi.                           |                                                                                   |              | <u>0</u>             |
| 2-                            |                                                                                   |              | Eg.<br>Norme         |
|                               |                                                                                   |              | 692<br>Ter           |
| <u>R &amp; M M</u><br>87 1000 |                                                                                   |              |                      |

#### 2.3.2 Manual tare

Click on the hyperlink against the tare and enter the tare value.

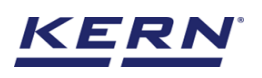

| 資金                 | Totationtion<br>for auton |                         |                  | Fing Johns | Marine -    | u ×       |
|--------------------|---------------------------|-------------------------|------------------|------------|-------------|-----------|
|                    | THE LITTICK REPORT        | off 0                   |                  |            | 2           |           |
|                    |                           | 0                       | 01404            |            | a. 4        | ate es    |
| 2                  | 1                         | NET U.                  | UI40kg           |            |             | 191       |
|                    | accecity                  | boler tere weight mere. | e I <sub>F</sub> |            | 200 6000 kg | 200 00000 |
| 3                  |                           | Bart Los valg           | 24               |            |             | 0         |
| ē.                 |                           | 252                     | \$               |            |             | T m I     |
| 2                  |                           |                         |                  | _          |             | 4r        |
|                    |                           |                         | (                | bry .      |             | Marriay   |
|                    |                           |                         |                  |            |             | ťÝ:       |
|                    |                           |                         |                  |            |             |           |
|                    |                           |                         |                  |            |             |           |
| R.K.W.N<br>87/15/9 |                           |                         |                  |            |             |           |

#### 2.3.3 Delete tare value

• Click on the clear to delete the tare value manually or remove the weight on the scale and click on the zero button.

• Kindly note, the zero works only when the weight on the scale is less that 2.5 % of the max value of the device.

| 省。                  | Totationtion<br>formasion |                    |         |     | Fing July 5 | Marine -  | u x       |
|---------------------|---------------------------|--------------------|---------|-----|-------------|-----------|-----------|
| -                   | And Tableton Party of the | 6FF 0              | 000028g |     |             | N.        |           |
| -                   |                           | 0                  | 014     | Oka |             |           | atte es   |
| R                   |                           | NEI                | .014    | OKB |             |           | B)        |
| 4                   | we according              | Enter breweight me | w.m.by  |     |             | 6.0000 kg | 2-1 400-  |
| -                   |                           | Dars, an edgl of   |         | 24  |             |           | 0         |
| ili:                |                           |                    |         | ,   | _           |           | T and     |
| 1                   |                           |                    |         |     |             |           | ing .     |
|                     |                           |                    |         |     |             |           | -31       |
|                     |                           |                    |         |     |             |           | 0.<br>Ter |
|                     |                           |                    |         |     |             |           |           |
| R.K.W.N<br>8.7 15-5 |                           |                    |         |     |             |           |           |

#### **2.4 Zero**

The Zero is used remove the unwanted weight from dust, rust, or other build ups. This is used when there is nothing on the scale, but the reading doesn't display Zero.

• The expected is to set the weight measurement starting from zero. The zero will be indicated by the Zero indicator.

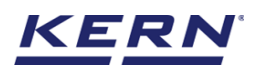

| ĕ.      | Toturisotion<br>For audor        | Fing Ich 🔬 | Maria -               | u x                   |
|---------|----------------------------------|------------|-----------------------|-----------------------|
|         | 225722606 Kallek-1 ekp 0 50502kp |            | ×.                    |                       |
| 32      |                                  |            | at al                 | And in case           |
| 78      | U.COCONg                         |            |                       | B)                    |
|         | we according                     |            | $\sim\sim~6.0000~k_F$ | 2-3 second<br>March 1 |
| Ħ       | en <u>0.0000</u> kg              | 2003       |                       |                       |
|         |                                  |            |                       | - O                   |
| ÷.      |                                  |            |                       | f and                 |
| · .     |                                  |            |                       | 10                    |
|         |                                  |            |                       | HI.                   |
|         |                                  |            |                       |                       |
|         |                                  |            |                       | 60                    |
|         |                                  |            |                       | Tor.                  |
|         |                                  |            |                       |                       |
|         |                                  |            |                       |                       |
| KENN    |                                  |            |                       |                       |
| 8011000 |                                  |            |                       |                       |

#### 2.5 Stability

The stable indicator will be displayed once the weight on the scale gets stabilized.

| ĕ.                    | Totalization Program Program - Program - Progr | L X                          |
|-----------------------|----------------------------------------------------------------------------------------------------|------------------------------|
|                       | The Manufacture Manufacture Ma |                              |
| 32                    | 0 2340kg                                                                                                    | All the spin                 |
| 35                    |                                                                                                    | B:                           |
| Ħ                     | ere 6.6000 kg ere 6.6000 kg                                                                                                    | And American<br>And American |
|                       |                                                                                                    | 0                            |
| 121                   |                                                                                                    |                              |
| 2                     |                                                                                                    | Eg.<br>Skorav                |
|                       |                                                                                                    | в:<br>Ne                     |
|                       |                                                                                                    |                              |
| <u>REWN</u><br>871309 |                                                                                                    |                              |

#### 2.6 Min and max

The minimum and maximum value that the device can hold will be displayed under the progress bar.

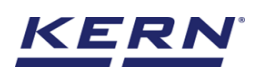

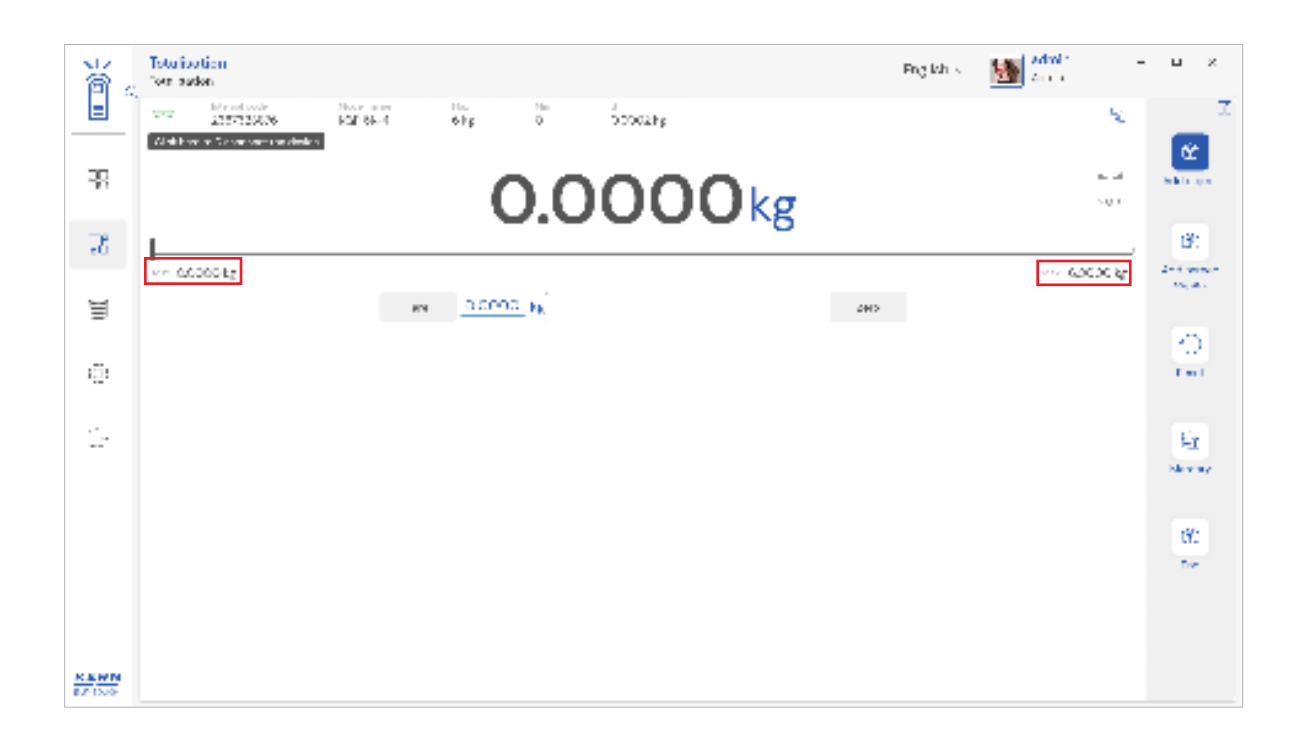

#### 2.7 Net indicator

The net indicator would be displayed in case of tare is being set.

| ä.                    | Totalisation Projektive Market Projektive Market Projektive Projektive Projekti Projektive Projekti | - u x                     |
|-----------------------|----------------------------------------------------------------------------------------------------|---------------------------|
|                       | The Manual Manual Ma<br>Manual Manual Ma<br>Manual Manual Manual Manual Manual Manual Manual Manual Manual Manual Manual Manual Manual Manual Manual Manual Manual Manual Manual Manual Manual Manual Manual Manual Manual Manual Manual Manual Manual Manual Ma                                                                                                    |                           |
| 32                    | -0.2320kg                                                                                                    | Seat of the seat          |
| 35                    |                                                                                                    | B:                        |
| ч                     | we debook a we debook a we debook a                                                                                                    | 25 Contract<br>Statistics |
| =                     |                                                                                                    | 0                         |
| ÷.                    |                                                                                                    | 1.441                     |
| 2-                    |                                                                                                    | Eg.<br>Skone              |
|                       |                                                                                                    | 181<br>No.                |
|                       |                                                                                                    |                           |
| <u>REWN</u><br>871309 |                                                                                                    |                           |

#### 2.8 Unit change

User has been offered with some of the frequently used units by default units. This can be accessed by clicking on the unit on the weighing screen.

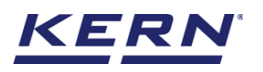

| 首。 | Tota isotion<br>Formasion                                                                                                    | Fing Marks | Maria        | u x          |
|----|----------------------------------------------------------------------------------------------------|------------|--------------|--------------|
|    | The Manufacture Manufacture Manufacture and the A second second s |            | 8            |              |
| 72 | 0.2320kg                                                                                                    |            | <b>a</b>     | et la con    |
| 35 |                                                                                                    |            |              | B)           |
| Ĩ  | en <u>0.0100</u> (4)                                                                                                    |            | 272 G2G3G gr | 10. A.       |
| ē  |                                                                                                    |            |              | 0            |
| 2- |                                                                                                    |            |              | Eg.<br>Norme |
|    |                                                                                                    |            |              | 60)<br>Ter   |
|    |                                                                                                    |            |              |              |

• By accessing the unit, the user gets this screen to swap the unit in case if required. The respective unit can be accessed by the click.

| ä.              | Totalisation<br>formation          |                                                                                     |                                       |                                                                                  |                                                | Fing Mr. s.                            | Marine State                                | - u x                          |
|-----------------|------------------------------------|-------------------------------------------------------------------------------------|---------------------------------------|----------------------------------------------------------------------------------|------------------------------------------------|----------------------------------------|---------------------------------------------|--------------------------------|
|                 | Serviced unco                      | rs Altar units                                                                      |                                       |                                                                                  |                                                |                                        |                                             | X                              |
| 32              | Research as a face                 | he is here as hard                                                                  | ler yaar balanaa                      |                                                                                  |                                                |                                        | (Search                                     | 2 II E                         |
| 35              | la se<br>anno<br>Acomposi<br>anno  | $\frac{\partial (dt) \partial (dt)}{\partial t} = \frac{\partial (dt)}{\partial t}$ | n<br>Lini<br>Janu<br>Liniaria<br>Janu | ${\bf A}_{i}$ with ${\bf A}_{i}$ , ${\bf A}_{i}$ , ${\bf D}_{ij} = {\bf D}_{ij}$ | n - 2<br>Sana<br>Dispan<br>Zeranders<br>Dispan | Na stanko stali 🧳<br>Na stanko stali 🇳 | far e.<br>Bar yez<br>De caster e<br>Bar yez | Чалійчік ца<br>2021 ж.⊊. 10 ж. |
| Ħ               |                                    |                                                                                     | 2                                     |                                                                                  | 100                                            |                                        |                                             |                                |
| ē               | dina<br>nasind<br>Nasind<br>nasind | $\frac{1}{2} \sin \left( \frac{1}{2} \cos \theta \right) = \frac{1}{2} \sin \theta$ |                                       |                                                                                  |                                                |                                        |                                             |                                |
| 2               |                                    |                                                                                     |                                       |                                                                                  |                                                |                                        |                                             |                                |
|                 |                                    |                                                                                     |                                       |                                                                                  |                                                |                                        |                                             |                                |
|                 |                                    |                                                                                     |                                       |                                                                                  |                                                |                                        |                                             |                                |
|                 |                                    |                                                                                     |                                       |                                                                                  |                                                |                                        |                                             |                                |
|                 |                                    |                                                                                     |                                       |                                                                                  |                                                |                                        |                                             |                                |
| REWN<br>B/ 15/0 |                                    |                                                                                     |                                       |                                                                                  |                                                |                                        |                                             | (                              |

## 3. Functional features

#### 3.1 Add object

When using the tare, place the respective object to tare and click on the tare button or enter the tare weight manually.

- The net weight is displayed with the indicator "NET"
- The tare weight gets displayed
- Place the first object what you are required to weigh on the weighing plate, wait for the

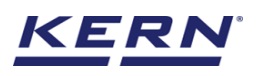

stability indicator and click the button "add object" in the menu bar

| ĕ.             | Totation<br>for axion           | Fing lish $\sim$ | - Advir - | - L ×                |
|----------------|---------------------------------|------------------|-----------|----------------------|
| _              | The the Joseph Karsen He Double |                  | 8         |                      |
| 38             | 0.2320kg                        |                  | n4        | balls on             |
| 35             | NET U. ZUZUKS                   |                  |           | B)                   |
|                | accestz                         |                  | 6,2000 kg | 2-Alisenet<br>Alisen |
| Ħ              | en <u>0.000</u> sej 200         |                  |           |                      |
| ci,            |                                 |                  |           | - <u>10</u><br>Test  |
|                |                                 |                  |           |                      |
| 2-             |                                 |                  |           | Er.                  |
|                |                                 |                  |           | Menning              |
|                |                                 |                  |           | 191                  |
|                |                                 |                  |           | The state            |
|                |                                 |                  |           |                      |
|                |                                 |                  |           |                      |
| REWN<br>BALLAR |                                 |                  |           |                      |

- The user can notice that the first object is being added.
- Remove the first object from the weighing plate and place the second object on the weighing plate, wait for the stability display and then press again the "add object" button.

| ă.      | Totalisation<br>for pation   |                               |                      |              | Fing lish is       | Advir – | L X            |
|---------|------------------------------|-------------------------------|----------------------|--------------|--------------------|---------|----------------|
| =       | 225723906                    | No.e and Has<br>RGP 88-4 6 hg | Den D                | 500028g      |                    | ×.      | Z              |
| 38      |                              |                               | ~ ~                  |              |                    |         | CC             |
|         |                              | 1                             | U.2                  | 2320         | lkg                |         |                |
| 3.      | we accepte                   |                               |                      |              |                    |         | 150<br>Antimum |
| Ħ       |                              | en <u>0.0</u>                 | <u></u> a)           |              | 2002               |         | 10. A.         |
| -51     |                              |                               |                      |              |                    |         | 0              |
|         | 1-14<br>August April 1975, 5 | V20101.g<br>Helweig d         | 1970 g<br>Taximaly - | Successing a | 245 Dig<br>Externe |         |                |
| 2       | Serve ships to be seen       | 6.1321e                       | - 050 kg             | 0.049° - 9   | Радин Араманан     | 0       | Εr             |
|         |                              |                               |                      |              |                    |         | Manualy        |
|         |                              |                               |                      |              |                    |         | 67:            |
|         |                              |                               |                      |              |                    |         | Tree .         |
|         |                              |                               |                      |              |                    |         |                |
| 8.8.9 N |                              |                               |                      |              |                    |         |                |

- Please follow the same procedure to add the objects.
- The net weight of the second component has been determined the net weight of both components will be displayed as total net weight and similarly the tare and gross weight.

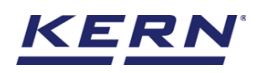

| ă.            | Totalisation<br>for patien      |                             |            |                                 | Fing lish                   | s 📓 Maria –   | L X                   |
|---------------|---------------------------------|-----------------------------|------------|---------------------------------|-----------------------------|---------------|-----------------------|
|               | 2357325626                      | Northern Ha<br>Kärök 4 6 kp | 0          | 500028g                         |                             | 8             | Z.                    |
| 38            |                                 |                             | 0.2        | 2320                            | kg                          | <b>.</b>      | akir on               |
| 35            |                                 |                             | NET        |                                 |                             |               | B)                    |
|               | ACOCOLZ                         |                             |            |                                 |                             | 222 6.0000 kg | 2nd second<br>Majoria |
| A             |                                 | ем <u>О.С</u>               | <u></u> «) |                                 | 2015                        |               |                       |
| c).           |                                 |                             |            |                                 |                             |               | - <u>10</u><br>Test   |
|               | I-Ini<br>A share dealling? - as | SHICH<br>Market             | 20.0 g     | A march                         | 21400 c                     |               |                       |
| ÷.,           | Server states Dynamic           | 6 1531 Lg                   | 1050 kg    | 02420.45                        | PULLER CONCESSION           | 6             | 12                    |
|               | والمراجع للمولد والملا          | 0.000                       | 420-0016-2 | $0.5^{\prime} \pm 2.5^{\prime}$ | No. 4 (IP-12) (IP-2) (201-1 | ~             | Newsy                 |
|               |                                 |                             |            |                                 |                             |               |                       |
|               |                                 |                             |            |                                 |                             |               | 672                   |
|               |                                 |                             |            |                                 |                             |               | Too:                  |
|               |                                 |                             |            |                                 |                             |               |                       |
|               |                                 |                             |            |                                 |                             |               |                       |
| 8800<br>87100 |                                 |                             |            |                                 |                             |               |                       |

• The user can be able to give an object id and name to the list of transactions done by clicking on the hyperlink "assign object ID / name". The purpose of giving this name and id is to identify the objects with the name and id during production and labelling.

| ă.             | Totalisation<br>For pation                                                                                                    |                                  |                  |                    | Fing ich is           | Advir – | u x      |
|----------------|----------------------------------------------------------------------------------------------------|----------------------------------|------------------|--------------------|-----------------------|---------|----------|
|                | 10 Information 2007 2000 10 Information 2007 2000 10 Information 2007 2007 2007 2000 10 Information 2007 2007 2000 10 Information 2007 2000 10 Information 2007 2000 10 Information 2007 2000 10 Information 2007 2000 10 Information 2007 2000 10 Information 2007 2000 10 Information 2007 2007 2007 2007 2007 2007 2007 200 | Novienie – Ho<br>Kali Skol – Sky | Dist.            | 1<br>000028g       |                       | ×.      | Z        |
| 38             |                                                                                                    |                                  | 0.0              | 0000               |                       | n. 4    | Sec. 1   |
|                |                                                                                                    |                                  | NET U.2          | 2320               | lkg                   |         |          |
| - 6            | we accepte                                                                                                    |                                  |                  |                    |                       |         | 2nt wear |
| Ħ              |                                                                                                    | en <u>0.0</u>                    | <u></u> 4)       |                    | 2015                  |         |          |
| ci:            |                                                                                                    |                                  |                  |                    |                       |         | 0        |
|                | Tellar<br>A shares shared ID / Sec. 10                                                                                                    | Bellow a                         | So the           | In white           | Ed Alle M             |         |          |
| <u>_</u>       | Service Sylveria                                                                                                    | o contra e                       | 1050 kg          | 6229° - 9          | Marian Arawayana      | 0       | 57       |
|                | والمراجع للتولد والمد                                                                                                    | 0.00%                            | $-2.0000h_\odot$ | $0.000  e_{\rm S}$ | Part (P-15-0.3, 5-1-1 | 4       | Newny    |
|                |                                                                                                    |                                  |                  |                    |                       |         |          |
|                |                                                                                                    |                                  |                  |                    |                       |         | 67:      |
|                |                                                                                                    |                                  |                  |                    |                       |         | Tor      |
|                |                                                                                                    |                                  |                  |                    |                       |         |          |
|                |                                                                                                    |                                  |                  |                    |                       |         |          |
| REWN<br>B/15/6 |                                                                                                    |                                  |                  |                    |                       |         |          |

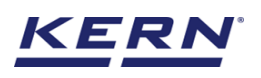

| 省。      | Totarisation<br>For sados |          |     |    |                    |                                         | Fing Marks | Maria -                                                                                                    | u z      |
|---------|---------------------------|----------|-----|----|--------------------|-----------------------------------------|------------|----------------------------------------------------------------------------------------------------|----------|
|         | 2157523636                | Karsk-4  | 615 | 0  | 50002Fg            |                                         |            | 5                                                                                                    | Z        |
| 78      |                           |          |     | 0  | 2320               | Jka                                     |            |                                                                                                    |          |
| 2       | -                         |          | NE  | ν. | 2020               | - NB                                    |            |                                                                                                    | B.       |
|         | we addably                |          |     |    | dit assigned objec | ı                                       |            | 6.0000 kg                                                                                                    | 2-1 000- |
| =       |                           | Victoria |     |    | viter<br>V s ga    | · • • • • • • • • • • • • • • • • • • • |            |                                                                                                    | -0       |
| ÷       | T-DC                      |          |     |    |                    |                                         |            | and the second second se | L m l    |
| ÷.,     | Palgers classifier to com |          |     |    |                    |                                         |            | 6                                                                                                    | E.       |
|         |                           |          |     |    |                    | Gen                                     | Letter     |                                                                                                    | Marray   |
|         |                           |          |     |    |                    |                                         | ~          |                                                                                                    | 100      |
|         |                           |          |     |    |                    |                                         |            |                                                                                                    | 1.       |
|         |                           |          |     |    |                    |                                         |            |                                                                                                    |          |
|         |                           |          |     |    |                    |                                         |            |                                                                                                    |          |
| 87 13/P |                           |          |     |    |                    |                                         |            |                                                                                                    |          |

#### 3.2 Add named object

User shall be able to add a named object from master memory.

For example, consider having a chocolate industry and the motive is to take a chocolate box consisting of different chocolates. This must be weighed, printed, and labelled.

| ä.                 | Totationian Proglating Solution                                                                                                    | - u x              |
|--------------------|----------------------------------------------------------------------------------------------------|--------------------|
|                    | The Marshall Marshall Marsha<br>Marshall Marshall Marshall Marshall Marshall Marshall Marshall Marshall Marshall Marshall Marshall Marshall Mar | _ Z                |
| 38                 | 0.2320kg                                                                                                    | al trans           |
| 3                  |                                                                                                    | B:                 |
| н                  | we debed by we debed by we debed by we debed by                                                                                                    | 2nd wear<br>regard |
| -                  |                                                                                                    | 0                  |
| ġ.                 |                                                                                                    | 1.001              |
| 2                  |                                                                                                    | Ex.                |
|                    |                                                                                                    | Mananay            |
|                    |                                                                                                    | 692                |
|                    |                                                                                                    | Dir.               |
|                    |                                                                                                    |                    |
| 8.8.00<br>8.7.1535 |                                                                                                    |                    |

• User will be redirected to the below screen upon clicking the "add named object".

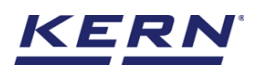

| ă,      | Totalisation<br>Formation |                |        |        |       |                       |   | Fing Minis | Main State | -     | ч   | × |
|---------|---------------------------|----------------|--------|--------|-------|-----------------------|---|------------|------------|-------|-----|---|
|         | The second sector         | No. 4 Jane - A | 68g    | 6 500a | Addin | smec object           |   |            |            |       |     | X |
| 32      |                           |                |        | 0.25   |       |                       |   |            |            | Beach | 11  |   |
|         |                           |                | NET    | 0.20   |       | an an an ar joint a   | - |            |            | New Y | -   |   |
| - 6     | WE GROODER                |                |        |        | 1     | k wednetting at       |   | L and      |            | ->    |     |   |
| H       |                           | EN .           | 0.0100 | ો      | 2     | $k_{\rm ex} < 260.75$ |   | la an      |            | ->    |     | _ |
| =       |                           |                | _      | . ~)   | з     | V. g/0010             |   | E seguna   |            | >     |     |   |
| c):     |                           |                |        |        |       |                       |   |            |            |       |     |   |
|         |                           |                |        |        |       |                       |   |            |            |       |     |   |
| 2       |                           |                |        |        |       |                       |   |            |            |       |     |   |
|         |                           |                |        |        |       |                       |   |            |            |       |     |   |
|         |                           |                |        |        |       |                       |   |            |            |       |     |   |
|         |                           |                |        |        |       |                       |   |            |            |       |     |   |
|         |                           |                |        |        |       |                       |   |            |            |       |     |   |
|         |                           |                |        |        |       |                       |   |            |            |       |     |   |
|         |                           |                |        |        |       |                       |   |            |            |       |     |   |
| 8.8.9 M |                           |                |        |        |       |                       |   |            |            |       | e 1 | 1 |

• User can choose from the list of objects required to be weighed.

Kindly note, the system will provide an option to search and sort for quick search of master data.

• The required object will be added to the list with the name and id

| ä,             | Totalisation<br>Formation                                |                               |                |             | Fing lish is                                         | Advir – | L ×                  |
|----------------|----------------------------------------------------------|-------------------------------|----------------|-------------|------------------------------------------------------|---------|----------------------|
|                | www.informationale<br>2007/020006                        | No.e mini<br>Kali Skol – 6 hy | 0              | 50002Fg     |                                                      | 8       | Z                    |
| 32             |                                                          |                               | 0.0            | 2200        |                                                      |         | e kir en             |
| -              |                                                          |                               | NET U.2        | 2320        | lkg                                                  |         | -                    |
| - 6            | ve acceptg                                               |                               |                |             |                                                      |         | 2nd second<br>States |
| Ĩ              |                                                          | EN <u>0</u>                   | <u>eren</u> 9) |             | 240>                                                 |         |                      |
| ÷.             | 1-14                                                     | 86                            | 12.1           |             | 11 c                                                 |         | - <u>12</u><br>      |
|                | $\lambda$ -sigma , signal 10 $\lambda$ $\sim$ , $\omega$ | to inside                     | Tax malph .    | francis y d | Solaraan.                                            |         |                      |
|                | $\log m < 10000$ (binage m                               | 02220 kg                      | COSORS         | 61-411 a    | (25,2,3)=(25,23,2,23,23,23,23,23,23,23,23,23,23,23,2 | - C5    | 6g                   |
|                |                                                          |                               |                |             |                                                      |         | Manage               |
|                |                                                          |                               |                |             |                                                      |         | tit.<br>Tor          |
| REWN<br>B715/9 |                                                          |                               |                |             |                                                      |         |                      |

• User will be having an option to remove the weighed object by clicking the delete button

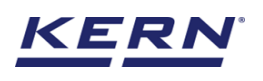

| ä.              | Totalisation<br>Formation                                                                                                    |                        |                   |         | Fing $kh \propto$                                                                                                    | Maria -               | u x                 |
|-----------------|----------------------------------------------------------------------------------------------------|------------------------|-------------------|---------|----------------------------------------------------------------------------------------------------|-----------------------|---------------------|
| _ <u> </u>      | 10 million and 200 million and 200 million and | Normer Ha<br>Karski 60 | e D               | 50002Fp |                                                                                                    | 8                     | Z                   |
| 38              |                                                                                                    |                        | 0 2               | 2320    | ka                                                                                                    |                       | estrate             |
| 35              | -                                                                                                    |                        | NET               | 2020    | 16                                                                                                    |                       | B)                  |
|                 | ~~ 0.0000 kg                                                                                                    |                        |                   |         |                                                                                                    | $\sim\sim~6.0000~k_F$ | 2-3 when<br>Marks   |
| J               |                                                                                                    | EN .                   | <u>a creo</u> (4) |         | 2015                                                                                                    |                       |                     |
| Ċ.              |                                                                                                    |                        |                   |         |                                                                                                    |                       | - <u>10</u><br>Test |
|                 | 1-14                                                                                                    | 6 K.                   | - C1              |         | 9 c                                                                                                    |                       |                     |
| ÷.,             | Program August 107 Co. 10                                                                                                    | 02/20ks                | C MARK            | 67-67 A | Andre and English and Andre and Andre an | 0                     | 10                  |
|                 |                                                                                                    |                        |                   |         |                                                                                                    |                       | HE.                 |
|                 |                                                                                                    |                        |                   |         |                                                                                                    |                       | 101<br>Text         |
|                 |                                                                                                    |                        |                   |         |                                                                                                    |                       |                     |
|                 |                                                                                                    |                        |                   |         |                                                                                                    |                       |                     |
| REWN<br>B/ 15/9 |                                                                                                    |                        |                   |         |                                                                                                    |                       |                     |

• Once the objects are added, user shall click on the end button to view the result data.

#### 3.3 Reset

The purpose of reset is to clear the stored readings.

| ĕ,             | Totalisation<br>for sation          |                             |                  |              | English s                 | Maria -       | L X                 |
|----------------|-------------------------------------|-----------------------------|------------------|--------------|---------------------------|---------------|---------------------|
|                | 225722006                           | No.2 and Ho<br>Ransk-4 6 by | 0                | 50002Fp      |                           | 8             | x.                  |
| 38             |                                     |                             | 0 1              | 2320         | ka                        |               | Sekir on            |
| 35             | -                                   |                             | NET              | 2020         | 16                        |               | 6                   |
|                | ve accestg                          |                             |                  |              |                           | 222 6,0000 kg | 2-3 anno-<br>Majaka |
| Ħ              |                                     | RTN S                       | <u>icico</u> (4) |              | 2005                      |               |                     |
| ÷.             | 1-14                                | С.                          | 11               |              | 11 c                      |               | Cont.               |
|                | Asigns, signifier to a              | to insight.                 | Tax malgine      | dense we yet | Selaram.                  |               |                     |
| <u>_</u>       | $\log n_{\rm eff}/M^{10}$ /Merupum  | 5.27 56 kg                  | CONDEX           | 614/1 g      | $0.05.4 \le -0.0000.0000$ | <i>C</i> 5    | 54                  |
|                | $\mathrm{Fm}_{\leq 1}$ 000.1 He gen | 2.5.5%                      | 424494           | estating.    | 2011 (-1) 5 (-5 (5 (5 A)  | ÷             | Mercury             |
|                |                                     |                             |                  |              |                           |               |                     |
|                |                                     |                             |                  |              |                           |               | 672                 |
|                |                                     |                             |                  |              |                           |               | The state           |
|                |                                     |                             |                  |              |                           |               |                     |
|                |                                     |                             |                  |              |                           |               |                     |
| REWN<br>B/15/0 |                                     |                             |                  |              |                           |               |                     |

• Upon clicking the reset, system will reset all the weighed data and the master data applied and will be ready to perform the new operation

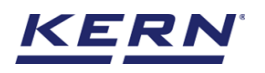

| Totarisation<br>For sadon                                         | Fing $kh <$       | Maria -                                                                                                    | L X                                                                                                    |
|-------------------------------------------------------------------|-------------------|----------------------------------------------------------------------------------------------------|----------------------------------------------------------------------------------------------------|
| The Manufactor Norman Has the J<br>255722606 Karlet 6hp 0 DODG2hp |                   | 8                                                                                                    |                                                                                                    |
| 0.2480kg                                                          |                   | 1. al                                                                                                    | et te que                                                                                                    |
|                                                                   |                   |                                                                                                    | B)                                                                                                    |
| EN <u>3.0000</u> FK 240                                           | •                 | and each of                                                                                                    | 1967 A.C.                                                                                                    |
|                                                                   |                   |                                                                                                    | O<br>test                                                                                                    |
|                                                                   |                   |                                                                                                    | Eg<br>Never                                                                                                    |
|                                                                   |                   |                                                                                                    | 60:<br>Ter                                                                                                    |
|                                                                   |                   |                                                                                                    |                                                                                                    |
|                                                                   | ever docorologies | Instruction         Instruction         Instruction | Production<br>we according<br>we according<br>we a |

#### 3.4 Memory

The user might be able to pick an object from the memory where the user can predefine list of objects what you use frequently. The object in the memory can be reutilized.

Steps to be followed to create a master data with functional properties

• Click on the database icon and redirect to the master data.

| الم<br>ال | Databases<br>Databases list                                    | English $\vee$ | Admin, | - 🗆 × |
|-----------|----------------------------------------------------------------|----------------|--------|-------|
|           |                                                                |                |        |       |
|           | Master data Dynamic database Dynamic database Container master | er             |        |       |
|           |                                                                |                |        |       |
|           |                                                                |                |        |       |
|           |                                                                |                |        |       |
| ŵ         |                                                                |                |        |       |
| Ē.        |                                                                |                |        |       |
| 3         |                                                                |                |        |       |
|           |                                                                |                |        |       |
|           |                                                                |                |        |       |
|           |                                                                |                |        |       |
| KERN      |                                                                |                |        |       |

- The below screen would be displayed. The user might be able to see the list of master data objects created here.
- The user can click on the "add master object" to create a new master object.

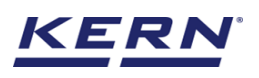

| к<br>Ма            | Database<br>Databases > Master data list              |                                                                       | English v admin - Admin, | · · ×                |
|--------------------|-------------------------------------------------------|-----------------------------------------------------------------------|--------------------------|----------------------|
|                    |                                                       | Active master data                                                    | Q 88 🗮                   |                      |
|                    |                                                       |                                                                       |                          | Add master<br>object |
| <b>-</b> °         | Master object ID<br>Egg / 09809<br>Master object name | Master object D<br>Bread /399080<br>Master object rame                |                          | a                    |
|                    | Eggs<br>Description<br>Eggs                           | Bread Mangees<br>Description Description<br>Bread Mangoes from market |                          | Import               |
| ŵ                  |                                                       |                                                                       |                          | Export               |
| ſĽ,                |                                                       |                                                                       |                          | [×],                 |
| τ.<br>U            |                                                       |                                                                       |                          | Template             |
|                    |                                                       |                                                                       |                          |                      |
|                    |                                                       |                                                                       |                          |                      |
|                    |                                                       |                                                                       |                          |                      |
| KERN<br>EASY TOUCH |                                                       |                                                                       | Back                     |                      |

• The user can fill in the information as such component / object ID, Component / object name, ID number / name, description, container weight and the image for the reference.

| ĭn ∂              | Master database<br>Database > Edit maste  | er data                           |                                     |      | ${\small { { English} } } \vee \qquad { { { { { { { { { { M} } } } } } } } } $ |
|-------------------|-------------------------------------------|-----------------------------------|-------------------------------------|------|--------------------------------------------------------------------------------|
|                   | Edit master data                          |                                   |                                     |      |                                                                                |
|                   |                                           | Component / Object ID *<br>987897 | Component / Object name *<br>Grapes |      | ID number / Name<br>689908                                                     |
| <b>P</b>          |                                           | Description                       | Container weight                    | Unit | Assign functions                                                               |
|                   | Remove image<br>Only ipeg, ipg,& png, bmp | Grapes from Mexico                | 12                                  | g 🔻  | Totalization                                                                   |
| ţ.                |                                           |                                   |                                     |      | Search Q                                                                       |
| ŀ                 |                                           |                                   |                                     |      | Totalization Percentage weighing Quick dosing                                  |
|                   |                                           |                                   |                                     |      | Formulation     Exemulation                                                    |
|                   |                                           |                                   |                                     |      |                                                                                |
|                   |                                           |                                   |                                     |      |                                                                                |
| KERN<br>EASYTOUCH |                                           |                                   |                                     |      | Back Update                                                                    |

- Now user can select the required function "totalization"
- User can enter the respective details and click on submit to save the master object.
- The master object data is being saved and user could be able to view the created master object in the master list.

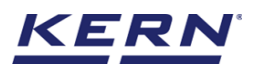

| ۱                  | Database<br>Databases > Master data list                                                                                                    | English v Admin,                                           | □ ×                 |
|--------------------|----------------------------------------------------------------------------------------------------|------------------------------------------------------------|---------------------|
|                    | All master data                                                                                                    |                                                            |                     |
|                    |                                                                                                    | A                                                          | dd master<br>object |
| Ţ.                 | Matter object D<br>977977<br>Matter object rame<br>Grapes Egg S                                                                                                    | Master object. ()<br>Mang / OSBO<br>Mang / OSBO<br>Mangoes |                     |
|                    | Description Description Descri | Description<br>Mangoes from market                         |                     |
| ĝ                  |                                                                                                    |                                                            | Export              |
| ŀ                  |                                                                                                    |                                                            | ∑]_<br>Template     |
|                    |                                                                                                    |                                                            |                     |
|                    |                                                                                                    |                                                            |                     |
|                    |                                                                                                    |                                                            |                     |
| KERN<br>EASY TOUCH |                                                                                                    | Back                                                       |                     |

- Now redirect to the function "totalisation" to utilize the created master data
- Click on the memory and the user will be taken to the master memory to pick from the list of objects predefined. User can click on the required object to be weighed.

|                    | Totalisation     English v     admin       Totalisation     Admin                                                                               | - 🗆 ×               |
|--------------------|----------------------------------------------------------------------------------------------------|---------------------|
|                    | Internal code         Model name         Max         Min         d           KGP 6K 4         KGP 6K-4         6 kg         0         0.0002 kg | 8                   |
|                    | -0.2932kg                                                                                                    | Add object          |
| <b>F</b>           |                                                                                                    |                     |
|                    | Mir:         0.0000 kg         Mir:         6.0000 kg           Tare         0.0000 kg         Zero                                             | Add named<br>object |
| ŝ                  |                                                                                                    | Reset               |
| (];                |                                                                                                    | Memory              |
|                    |                                                                                                    | End                 |
|                    |                                                                                                    |                     |
| KERN<br>EASY TOUCH |                                                                                                    |                     |

• User will be provided with the search option to search the required weighing object.

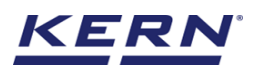

|                    | Totalisation<br>Totalisation                               |                                                               | E                                                                | admin – 🗆 Admin,                                                 | × |
|--------------------|------------------------------------------------------------|---------------------------------------------------------------|------------------------------------------------------------------|------------------------------------------------------------------|---|
| =                  |                                                            |                                                               | Search                                                           | by Key                                                           |   |
|                    |                                                            |                                                               |                                                                  |                                                                  | • |
| <b>C</b>           | Master object ID<br>967897<br>Master object name<br>Grapes | Master object ID<br>Egg / 09809<br>Master object name<br>Eggs | Master object ID<br>Bread /989080<br>Master object name<br>Bread | Master object ID<br>Mang / 0980<br>Master object name<br>Mangoes |   |
|                    | Description<br>Grapes from Mexico                          | Description<br>Eggs                                           | Description<br>Bread                                             | Description<br>Mangoes from market                               |   |
| ŝ                  |                                                            |                                                               |                                                                  |                                                                  |   |
| (],                |                                                            |                                                               |                                                                  |                                                                  |   |
|                    |                                                            |                                                               |                                                                  |                                                                  |   |
|                    |                                                            |                                                               |                                                                  |                                                                  |   |
|                    |                                                            |                                                               |                                                                  |                                                                  |   |
| KERN<br>EASY TOUCH |                                                            |                                                               |                                                                  | Back                                                             |   |

• User will be redirected to the weighing screen upon clicking the required object.

| K a                | Totalisation<br>Totalisation |                           |                              | En                               | glish – 🕅 adn<br>Adm | nin –          | □ ×                 |
|--------------------|------------------------------|---------------------------|------------------------------|----------------------------------|----------------------|----------------|---------------------|
|                    | KGP 6K 4 KGP 6K-4            | Max Min<br>6 kg O         | d<br>0.0002 kg               |                                  |                      | ę <sub>b</sub> | 8                   |
|                    |                              | C                         | 0.1068                       | kg                               |                      | <b>M</b>       | Add object          |
| C.C.               | -                            | NET                       |                              | 0                                |                      |                |                     |
|                    | Min: 0.0000 kg               |                           |                              |                                  | Ma                   | ∞ 6.0000 kg    | Add named<br>object |
|                    |                              | Tare 0.0120 kg            |                              | Zero                             |                      |                |                     |
| ~                  |                              | ٦                         |                              |                                  |                      |                | Peaset              |
| ίΩs                | Applied master object        | Total                     | 747.6 g 84.0 g               | 831.6 g                          |                      |                | Reset               |
|                    | Master object ID             | Assigned object ID / Name | Net weight Tare weigh        | Gross weight Device name         |                      |                |                     |
| ŀ                  | 987897<br>Master object name | Assign object ID / name   | 0.1068 kg unstable 0.0120 kg | 0.1188 kg KGP 6K-4/KG            | iP 6K 4 🛞            |                | E:                  |
|                    | Grapes<br>ID number / Name   | Assign object ID / name   | 0.1068 kg unstable 0.0120 kg | 0.1188 kg KGP 6K-4/KC            | IP 6K 4 🛞            |                | Memory              |
|                    | 689908                       | Assign object ID / name   | 0.1068 kg unstable 0.0120 kg | 0.1188 kg KGP 6K-4/KC            | iP 6K 4 🛞            |                |                     |
|                    |                              | Assign object ID / name   | 0.1068 kg unstable 0.0120 kg | 0.1188 kg KGP 6K-4/KG            | Р 6К 4 🛞             |                | পি                  |
|                    |                              | Assign object ID / name   | 0.1068 kg unstable 0.0120 kg | 0.1188 kg KGP 6K-4/KG            | Р 6К 4 🛞             |                | End                 |
|                    |                              |                           | 1 2                          | $\rightarrow$                    |                      |                |                     |
| KERN<br>EASY TOUCH |                              |                           | i Info<br>Hello admin,       | lease unload and load the weight |                      |                | ×                   |

# 4. Result data

#### 4.1 Measurement data

An overview of the determined data appears upon clicking on the button "end".

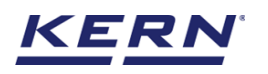

| الأ               | Totalisation<br>Totalisation |                          |                        |                   |          |                    |             |               | English $\vee$    | An         | dmin –<br>dmin, | □ ×                 |
|-------------------|------------------------------|--------------------------|------------------------|-------------------|----------|--------------------|-------------|---------------|-------------------|------------|-----------------|---------------------|
|                   | KGP 6                        | I code<br>6K 4           | Model name<br>KGP 6K-4 | Max<br>6 kg       | Min<br>O | d<br>0.0002 kg     |             |               |                   |            | ę,              | 8                   |
|                   |                              |                          |                        | N                 |          | .106               | 88          | ٧g            |                   |            |                 | Add object          |
| 먔                 | -                            |                          |                        |                   |          |                    |             | 0             |                   |            | )               |                     |
|                   | Min: 0.0000 kg               |                          |                        | Tare 0.0120       | 0_kg     |                    |             |               | Zero              |            | Max: 6.0000 kg  | Add named<br>object |
| ŵ                 | Applied master of            | bject                    |                        | Total             |          | 747.6 g 84         | .0 g        |               | 831.6 g           |            |                 | Reset               |
| rī.               | Mat<br>98                    | ster object ID<br>7897   |                        | Assigned object I | D / Name | Net weight         | Tare weight | Gross weight  | Device name       | Ø          |                 | A                   |
| Ţ                 | Mari<br>Gri                  | ster object name<br>apes |                        | Assign object I   | D / name | 0.1068 kg unstable | 0.0120 kg   | 0.1188 kg     | KGP 6K-4/KGP 6K 4 | 8          |                 | Memory              |
|                   | 1D n<br>68                   | umber / Name<br>9908     |                        | Assign object I   | D / name | 0.1068 kg unstable | 0.0120 kg   | 0.1188 kg     | KGP 6K-4/KGP 6K 4 | $\otimes$  |                 |                     |
|                   |                              |                          |                        | Assign object I   | D / name | 0.1068 kg unstable | 0.0120 kg   | 0.1188 kg     | KGP 6K-4/KGP 6K 4 | 8          |                 | 1                   |
|                   |                              |                          |                        | Assign object I   | D / name | 0.1068 kg unstable | 0.0120 kg   | 0.1188 kg     | KGP 6K-4/KGP 6K 4 | $^{\odot}$ |                 | End                 |
|                   |                              |                          |                        |                   |          |                    | 1 2         | $\rightarrow$ |                   |            |                 |                     |
| KERN<br>EASYTOUCH |                              |                          |                        |                   |          |                    |             |               |                   |            |                 |                     |

The below screen appears upon clicking the end button. The user might be able to view the complete result data.

| الله<br>الله | Totalisation > Result                               |                  |                                           | E               | English v 🛃 admin – 🗆 X          |
|--------------|-----------------------------------------------------|------------------|-------------------------------------------|-----------------|----------------------------------|
|              | Save result data<br>Object Data                     |                  |                                           |                 | හි                               |
|              | Dynamic object ID<br>Please enter dynamic object ID |                  | Dynamic object name<br>Please enter dynar | nic object name | Add object from memory           |
|              | Measurement Data                                    | Additional Info. |                                           |                 |                                  |
|              | Total                                               | 320.4 g          | 36.0 g                                    | 356.4 g         |                                  |
| ¢۶           | Assigned object ID / Name                           | Net weight       | Tare weight                               | Gross weight    | Device name                      |
| _            | Unnamed                                             | 0.1068 kg        | 0.0120 kg                                 | 0.1188 kg       | KGP 6K-4/KGP 6K 4                |
| L.           | Unnamed                                             | 0.1068 kg        | 0.0120 kg                                 | 0.1188 kg       | KGP 6K-4/KGP 6K 4                |
|              | Unnamed                                             | 0.1068 kg        | 0.0120 kg                                 | 0.1188 kg       | KGP 6K-4/KGP 6K 4                |
| KERN         | Auto print                                          |                  |                                           |                 | Total quantity of measurements 3 |
| EASY TOUCH   |                                                     |                  | Back                                      | Excel PDI       | F Print Save                     |

Here, the user might be able to

#### 4.1.1 Add object from memory

The user might be able to pick an object from the memory where you can predefine list of objects what you use frequently. The object in the memory can be reutilized.

#### 4.1.2 PDF, print and save

The user can save the data, generate the result data as an PDF or excel or print the results. All the saved results would be found in the dynamic database.

#### 4.1.3 Dynamic object ID and name

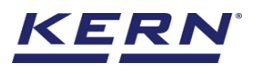

The user can enter a reference id and name to the weighing objects to stay unique and search based on the dynamic id and name in the dynamic database (after the result data is being saved) regarding the weighing results of an object.

#### 4.1.4 Auto print

The user will have an option to save and print on a single click. This allows the user to print the data with the measurement ID.

Once the save button is clicked, the balance is again on weighing mode

#### 4.1.5 Update object in master memory

The user can be able to save the functional properties of the object in the master memory to reutilize the data by clicking on the "Update object in master memory".

For example, the container weight will be updated in the master memory and can be utilized for future purposes.

|                    | Totalisation<br>Totalisation > Result |                              |                                |                    | English $\lor$ | adminAdmin,                   |      | ×  |
|--------------------|---------------------------------------|------------------------------|--------------------------------|--------------------|----------------|-------------------------------|------|----|
|                    | Save result data<br>Object Data       |                              |                                |                    |                |                               |      | 83 |
|                    | Dynamic object ID<br>746276           |                              | Dynamic object r<br>8374672839 | ame                |                |                               |      |    |
| <b>F</b>           | Master object ID<br>987897            | Master object name<br>Grapes | ID nu<br>689                   | mber / Name<br>908 |                |                               |      |    |
|                    | Measurement Data                      | Additional Info.             |                                |                    |                |                               |      |    |
| ŵ                  | Total                                 | 320.4 g                      | 36.0 g                         | 356.4 g            |                |                               |      |    |
| ſſ.                | Assigned object ID / Name             | Net weight                   | Tare weight                    | Gross weight       |                | Device name                   |      |    |
| }                  | Unnamed                               | 0.1068 kg                    | 0.0120 kg                      | 0.1188 kg          |                | KGP 6K-4/KGP 6K 4             |      |    |
|                    | Unnamed                               | 0.1068 kg                    | 0.0120 kg                      | 0.1188 kg          |                | KGP 6K-4/KGP 6K 4             |      |    |
|                    | Auto print Updi                       | ate object in master memory  |                                |                    |                | Total quantity of measurement | nts  | 3  |
| KERN<br>EASY TOUCH |                                       |                              | Back                           | Excel              | PDF            | Print                         | Save |    |

#### 4.2 Chart

The list of measurements would be displayed in the graphical format for easy understanding of data.

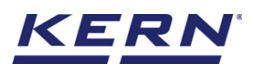

| ĕ.             | Totalisation<br>Formation - Frank |                                                        |                                                                                                    | Fing Mr. s. | Marine Street | - L x  |
|----------------|-----------------------------------|--------------------------------------------------------|----------------------------------------------------------------------------------------------------|-------------|---------------|--------|
| =              | Sava result data<br>Olgovi Asta   |                                                        |                                                                                                    |             |               | z      |
| 38             | Sectional profit                  |                                                        | E, andre stad i sta<br>Hannes de la cabitation en se f                                                                                                    |             |               |        |
| 35             | Shan selo- 5                      | les mente en se ren                                    | E sectors does                                                                                                    |             |               |        |
| Ħ              | Next. remerkErta                  | Mango as                                               | 14 JAN 100722                                                                                                    |             |               |        |
| Ċ,             | dealt. 2115 Ab.                   | is all is                                              |                                                                                                    |             |               |        |
| 2              |                                   | 1297<br>1292 m<br>1392 m<br>1392 m<br>1392 m<br>1392 m | 12374<br>12473<br>12473<br>12473<br>12473<br>14474<br>14474<br>14774<br>14774<br>147774<br>14774<br>14774<br>14774<br>14774<br>14774<br>14774<br>14774<br>14774<br>14774<br>14774 |             |               |        |
|                | 🗆 Autoritet 🔤 Update obje         | colo messer manory                                     |                                                                                                    |             |               |        |
| REWN<br>B/15/9 |                                   |                                                        | For the state                                                                                                    |             | 80 s.         | Core . |

#### 4.3 Additional data

User will have an option to enter the additional information as such the customer's name, order or batch number, cost center, comments.

| ¥.            | Totalisation<br>Formation - Fault                          |                                 | Pogikh s 🚺 📶 zara z z                                                                                                    |
|---------------|------------------------------------------------------------|---------------------------------|----------------------------------------------------------------------------------------------------|
|               | Save result date<br>Object tota                            |                                 | z                                                                                                    |
| 38            | Constant, const<br>Marine game (c. 1977)                   |                                 | Extended contained and a second second s |
| 35            | Severation 5<br>Marg + CCDD                                | los maries en serve<br>Vengo es | El sectors dura :<br>14 1-501 - D0700                                                                                                    |
| Ħ             | Near, rement Deta                                          |                                 |                                                                                                    |
| ÷.            | Data yang y                                                | _                               | Barninstein                                                                                                    |
| 2-            | Electrica<br>Anna, Santa Inder<br>References<br>References |                                 | Note on the sector         Contract on the sector           Note on the sector         Contract on the sector           Note on the sector         Contract on the sector           Note on the sector         Contract on the sector                                                                                                    |
|               | t. remain                                                  |                                 |                                                                                                    |
|               | i verso<br>Pieceriespitari esti plece                      |                                 |                                                                                                    |
| KENN<br>BATNA | I was ere I obere objectum                                 | saver ence                      | Tot Exc Exc Exc                                                                                                    |

#### 5. Dynamic data

All the saved data would be found in the dynamic database. Click on the database icon and navigate to the dynamic database

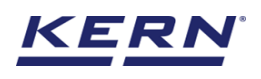

| ă.                    | Databases<br>Demosration at                                                                                                    |                           | Fing Mark | Solution and States | - u × |
|-----------------------|----------------------------------------------------------------------------------------------------|---------------------------|-----------|---------------------|-------|
|                       | - Antonio - Antonio - Anto | ( ) ( Dennis Malace       | 8         |                     |       |
| 38                    | I Vanio Id.                                                                                                    | and the same and the same |           |                     |       |
| 35                    |                                                                                                    |                           |           |                     |       |
| Ш.                    |                                                                                                    |                           |           |                     |       |
| ē.                    |                                                                                                    |                           |           |                     |       |
| 2                     |                                                                                                    |                           |           |                     |       |
|                       |                                                                                                    |                           |           |                     |       |
|                       |                                                                                                    |                           |           |                     |       |
|                       |                                                                                                    |                           |           |                     |       |
| <u>REWN</u><br>8715/0 |                                                                                                    |                           |           |                     |       |

• The below screen would be displayed upon clicking the database icon. Please click on the "Dynamic database" to fetch the records.

| ×<br>€             | Database<br>Databases > Reports list |           |                                    | English $\vee$       | Admin                   | - 🗆 ×  |
|--------------------|--------------------------------------|-----------|------------------------------------|----------------------|-------------------------|--------|
|                    | Function<br>Weighing (O)             | Search by | Sort by<br>Created on - Descending | From date 2021-09-11 | To date<br>2022-09-11 🔠 |        |
|                    |                                      |           |                                    |                      |                         | Export |
| Ţ,                 |                                      |           | No records found                   |                      |                         |        |
|                    |                                      |           |                                    |                      |                         |        |
| Ô                  |                                      |           |                                    |                      |                         |        |
| ŀ                  |                                      |           |                                    |                      |                         |        |
|                    |                                      |           |                                    |                      |                         |        |
|                    |                                      |           |                                    |                      |                         |        |
|                    |                                      |           |                                    |                      |                         |        |
| KERN<br>EASY TOUCH |                                      |           |                                    |                      | Back                    |        |

• Click on the filter and the below screen would be displayed. Kindly note, the function weighing would be displayed by default.

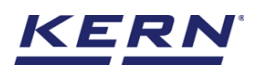

|                    | Database<br>Databases > Reports list |           |                                    | English $\lor$ adminAdmin,                              |        |  |
|--------------------|--------------------------------------|-----------|------------------------------------|---------------------------------------------------------|--------|--|
|                    | Function<br>Weighing (O)             | Search by | Sort by<br>Created on - Descending | Filters                                                 |        |  |
|                    |                                      |           |                                    | Functions<br>Weighing                                   |        |  |
|                    |                                      |           | E?<br>No records found             | Search by keyword<br>Please enter the keyword to search | ×      |  |
|                    |                                      |           |                                    | From date To date 2021-09-11                            |        |  |
| ŵ                  |                                      |           |                                    | Sort by createdOn                                       |        |  |
| Œ                  |                                      |           |                                    | Ascending order <ul> <li>Descending order</li> </ul>    |        |  |
|                    |                                      |           |                                    |                                                         |        |  |
|                    |                                      |           |                                    |                                                         |        |  |
|                    |                                      |           |                                    |                                                         |        |  |
| KERN<br>EASY TOUCH |                                      |           |                                    | Back Reset                                              | Submit |  |

• Choose the function totalization and set the desired filters

| ه<br>۵             | Database<br>Databases > Reports list |           |                                    | English V Admin,                                              |        |  |
|--------------------|--------------------------------------|-----------|------------------------------------|---------------------------------------------------------------|--------|--|
|                    | Function<br>Weighing (O)             | Search by | Sort by<br>Created on - Descending | Filters                                                       | _      |  |
|                    |                                      |           |                                    | Functions Totalization                                        | ~      |  |
| -e                 |                                      |           | E?                                 | Search by keyword<br>Please enter the keyword to search       | ×      |  |
|                    |                                      |           |                                    | From date To date 2021-09-11                                  | e      |  |
|                    |                                      |           |                                    | Sort by                                                       |        |  |
| ŀ                  |                                      |           |                                    | createdOn                                                     |        |  |
|                    |                                      |           |                                    | <ul> <li>Ascending order</li> <li>Descending order</li> </ul> |        |  |
|                    |                                      |           |                                    |                                                               |        |  |
|                    |                                      |           |                                    |                                                               |        |  |
| KERN<br>EASY TOUCH |                                      |           |                                    | Back Reset                                                    | Submit |  |

• The list of dynamic data saved against the set filter would be found here

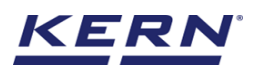

| ы<br>Ма      | Database<br>Databases > Reports list |                  |                                |                              | English $\vee$ Admin Admin, | - 🗆 ×  |
|--------------|--------------------------------------|------------------|--------------------------------|------------------------------|-----------------------------|--------|
|              | Function<br>Totalization (2)         | Search by        | Sort by<br>Created on - Descen | From date<br>ding 2021-09-11 | To date<br>2022-09-11       |        |
|              | Measurement ID =+<br>=+              | Master object ID | ↓ Dynamic object ID            | =↑<br>=↓ Dynamic object name | =+ =+<br>=∔ Created on =↓   | Export |
| C.           | TZ-w11092022111603                   | Mang / 0980      | Mangoes 8767                   | Mangoes from dubai marke     | t 2022-09-11 11:16:03       |        |
|              | TZ-w08092022223704                   | Mang / 0980      | 78897                          | Raw mangoes for pickles      | 2022-09-08 22:37:04         |        |
|              |                                      |                  |                                |                              |                             |        |
| ŝ            |                                      |                  |                                |                              |                             |        |
| \$ <u>\$</u> |                                      |                  |                                |                              |                             |        |
| ŀ            |                                      |                  |                                |                              |                             |        |
|              |                                      |                  |                                |                              |                             |        |
|              |                                      |                  |                                |                              |                             |        |
|              |                                      |                  |                                |                              |                             |        |
|              |                                      |                  |                                |                              |                             |        |
|              |                                      |                  |                                |                              |                             |        |
| EASY TOUCH   |                                      |                  |                                |                              | Back                        | J      |

• Click on the required transactional data to see the complete set of details

| к<br>Малария<br>С  | Database<br>Databases > Reports list |                  |                                 |                     |                               | English 🗸    | admin – 🗆 X<br>Admin,      |
|--------------------|--------------------------------------|------------------|---------------------------------|---------------------|-------------------------------|--------------|----------------------------|
|                    | Function                             | Search by        | TZ-w11092022111603              |                     |                               |              |                            |
|                    | Totalization (2)                     | -                | Measurement Data                |                     |                               |              |                            |
|                    | Measurement ID                       | Master object ID | Master object ID<br>Mang / 0980 |                     | Master object name<br>Mangoes | ID r<br>MI   | number/Name<br>IU/JJHU8798 |
| <b>—</b> P         | TZ-w11092022111603                   | Mang / 0980      | Dynamic object ID               |                     | Dynamic object name           | Cre          | ested date / time          |
| 60                 | TZ-w08092022223704                   | Mang / 0980      | Mangoes 8767                    |                     | Mangoes from dubai mark       | et 20        | 022-09-11 11:16:03         |
|                    |                                      |                  | Created by                      |                     | Total net weight              | Tot          | tal tare weight            |
|                    |                                      |                  |                                 |                     | 1,304.0 g                     | 0.0          | J g                        |
|                    |                                      |                  | 1,984.0 g                       |                     |                               |              |                            |
| ŝ                  |                                      |                  | Result Chart                    | Additional<br>Info. |                               |              |                            |
| ſĿ                 |                                      |                  | Assigned object ID / Name       | Net weight          | Tare weight                   | Gross weight | Device name                |
|                    |                                      |                  | Unnamed                         | 0.2480 kg           | 0.0000 kg                     | 0.2480 kg    | KGP 6K-4/2387623876        |
|                    |                                      |                  | Unnamed                         | 0.2480 kg           | 0.0000 kg                     | 0.2480 kg    | KGP 6K-4/2387623876        |
|                    |                                      |                  | Unnamed                         | 0.2480 kg           | 0.0000 kg                     | 0.2480 kg    | KGP 6K-4/2387623876        |
|                    |                                      |                  | Unnamed                         | 0.2480 kg           | 0.0000 kg                     | 0.2480 kg    | KGP 6K-4/2387623876        |
|                    |                                      |                  | Unnamed                         | 0.2480 kg           | 0.0000 kg                     | 0.2480 kg    | KGP 6K-4/2387623876        |
|                    |                                      |                  |                                 |                     | < 1 2                         | >            |                            |
| KERN<br>EASY TOUCH |                                      |                  |                                 | (                   | Close                         | Excel        | Export as PDF Print        |

• The saved data can be printed, exported as PDF and export as excel.

#### 5.1 Chart

The list of measurements would be displayed in the graphical format for easy understanding of data.

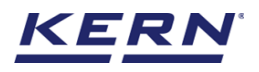

|                    | Database<br>Databases > Reports list |                  |                                   | English                                                                                                    | admin<br>Admin,                                                | - 0   | × |
|--------------------|--------------------------------------|------------------|-----------------------------------|----------------------------------------------------------------------------------------------------|----------------------------------------------------------------|-------|---|
|                    | Function<br>Totalization (2)         | Search by        | Measurement Data                  |                                                                                                    |                                                                |       |   |
|                    | Measurement ID                       | Master object ID | Master object ID<br>Mang / 0980   | Master object name<br>Mangoes                                                                                                    | ID number/Name<br>MIU/JJHU8798                                 |       |   |
|                    | TZ-w11092022111603                   | Mang / 0980      | Dynamic object ID<br>Mangoes 8767 | Dynamic object name<br>Mangoes from dubai market                                                                                                    | Created date / time<br>2022-09-11 11:16:03                     |       |   |
| Ļć                 | TZ-w08092022223704                   | Mang / 0980      | Created by<br>Admin supervisor    | Total net weight<br>1,984.0 g                                                                                                    | Total tare weight                                              |       |   |
|                    |                                      |                  | Total gross weight<br>1,984.0 g   |                                                                                                    |                                                                |       |   |
| ŵ                  |                                      |                  | Result Chart Additiona            | 1                                                                                                    |                                                                |       |   |
| Ū,                 |                                      |                  | 12.50                             | 12.50% 12.50%<br>12.50%<br>12.50% | Unnamed<br>Unnamed<br>Unnamed<br>Unnamed<br>Unnamed<br>Unnamed |       |   |
| KERN<br>EASY TOUCH |                                      |                  |                                   | Close Excel                                                                                                    | Export as PDF                                                  | Print |   |

#### 5.2 Additional data

The additional information as such the customer's name, order or batch number, cost center, comments entered in the result data will be replicated here along with the user information (who saved the result)

|                    | Database<br>Databases > Reports list |                  |                                                                                                    | Englis                                           | h∨ Madmin – □ × Admin,                                                                                                    |
|--------------------|--------------------------------------|------------------|----------------------------------------------------------------------------------------------------|--------------------------------------------------|----------------------------------------------------------------------------------------------------|
|                    | Function<br>Totalization (2)         | Search by        | Measurement Data                                                                                                    |                                                  |                                                                                                    |
|                    | Measurement ID                       | Master object ID | Master object ID<br>Mang / 0980                                                                                                    | Master object name<br>Mangoes                    | ID number/Name<br>MIU/JJHU8798                                                                                                    |
| <b>—</b> •         | TZ-w11092022111603                   | Mang / 0980      | Dynamic object ID<br>Mangoes 8767                                                                                                    | Dynamic object name<br>Mangoes from dubai market | Created date / time<br>2022-09-11 11:16:03                                                                                                    |
| 50                 | TZ-w08092022223704                   | Mang / 0980      | Created by<br>Admin supervisor                                                                                                    | Total net weight<br>1,984.0 g                    | Total tare weight<br>O.O g                                                                                                    |
|                    |                                      |                  | Total gross weight<br>1,984.0 g                                                                                                    |                                                  |                                                                                                    |
| ţĊ;                |                                      |                  | Result Chart Additional Info.                                                                                                    |                                                  |                                                                                                    |
| ŀ                  |                                      |                  | Customer name<br>Deepika<br>Order / Batch number<br>76578698789<br>Ost center<br>Chennai<br>Comments<br>Please keep it in cold place | Mariensoft,<br>098989877<br>www.marler           | en<br>iesult generated by<br>kdmin supparvisor<br>na 2022–09–11 til:6:03<br>Tambaram, 600045, Chennai, India,<br>T78, marlensoft@gmail.com,<br>soft.com |
| KERN<br>EASY TOUCH |                                      |                  |                                                                                                    | Close Excel                                      | Export as PDF Print                                                                                                    |

The end\*